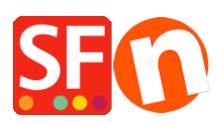

Base de connaissances > Expédition, Taxes (TVA) > LIVRAISONS | Offrir la livraison dans ma boutique mais permettre aux acheteurs d'opter pour un envoi avec assurance payant

## LIVRAISONS | Offrir la livraison dans ma boutique mais permettre aux acheteurs d'opter pour un envoi avec assurance payant

Elenor A. - 2021-12-08 - Expédition, Taxes (TVA)

Vous proposez des frais de port gratuits dans votre boutique, mais si les acheteurs souhaitent que leurs commandes soient expédiées avec une assurance, ils devront payer les frais d'assurance.

Définissez 2 méthodes d'expédition via l'option "Saisir mes propres frais d'expédition".

 Configurez les méthodes d'expédition "Expédition gratuite" et "Avec assurance". Lors de la validation des commandes, un client peut choisir "Expédition gratuite" dans la liste déroulante des méthodes d'expédition et les frais d'expédition devraient automatiquement passer à 0,00. S'il sélectionne la deuxième option (appelée "Avec assurance"), les frais d'expédition deviennent différents, par exemple 15,00 €.

1. Sélectionnez le menu "Central" => Frais d'expédition.

2. La fenêtre Frais d'expédition s'affiche

 Sélectionnez "Saisir mes propres frais d'expédition" et cliquez sur le bouton + pour ajouter une autre méthode d'expédition, appelez-la Expédition gratuite -> cliquez sur OK.
 Cette méthode s'affiche, cochez la case pour l'activer.

4. La fenêtre "Expédition gratuite" s'affiche dans la section "Paramétrage des régions". Cliquez sur la région locale/nationale ainsi que sur le reste du monde et cliquez sur le bouton Ok.

| Set up Regions  | - Free Shipping                                                                                                    | ×    |
|-----------------|----------------------------------------------------------------------------------------------------|------|
| 1               | Before you can enter shipping charges for a method, you must set up the regions, where the method is available.                                                                          | ^    |
|                 | A region is simply a group of countries where you want to charge different shipping prices for the method you are working on.                                                            | 1    |
|                 | A region can contain all or only a few countries. Or you can only create one region containing one<br>country.                                                                           |      |
|                 | Shipping method: Here you enter a name which describes the new shipping method. It will be<br>shown to your customers so they can select the method. We have needfined two regions — you | ~    |
| Shipping Method | Free Shipping                                                                                                    |      |
| Select a region | Free Shipping/Local Re                                                                                                    | gion |
| test            | of the World both checkboxes are ticked                                                                                                    |      |
|                 |                                                                                                    |      |
|                 |                                                                                                    |      |
|                 |                                                                                                    |      |
| + / ×           |                                                                                                    |      |
| -               | OK Cancel                                                                                                    |      |

5. Un message s'affiche : "Cette méthode sera-t-elle disponible pour tous les produits ?" Oui ou NON - cliquez sur Oui.

6. Vous revenez à la fenêtre Paramètres d'expédition, cliquez sur le + pour ajouter une autre méthode d'expédition, appelez-la "Avec assurance" - cliquez sur OK. Cette méthode s'affiche, cochez la case pour l'activer.

7. La fenêtre "Avec assurance" s'affiche dans la section "Configuration des régions". Cliquez sur Région locale/nationale ainsi que sur "Reste du monde" et cliquez sur le bouton Ok.

8. Un message apparaît : "Cette méthode sera-t-elle disponible pour tous les produits ?" Oui ou NON - Cliquez sur le bouton Oui.

9. Vous revenez à la fenêtre des paramètres d'expédition, cliquez sur le bouton "Suivant".

10. Désormais, la fenêtre Frais d'expédition s'affiche.

11. Cliquez sur Expédition gratuite => Région locale (dans mon exemple). Choisissez "Par prix" dans Calculer les frais, et cliquez sur le + (bouton d'ajout) pour ajouter des frais.

12. Saisissez 1.000.000 dans la plage "À". Cela signifie que la fourchette de prix va de 0 à 1 000 000. Les frais d'expédition seront de 0,00 (expédition gratuite). Cliquez ensuite sur Ok.

| Shipping Charg  | jes                                                                                                    |
|-----------------|----------------------------------------------------------------------------------------------------|
| 3               | Here you enter the costs you charge for the shipping methods you offer.         In the 'Select a region' Window select a region belonging to a shipping method.         If you cannot see the regions you have set up for a shipping method, click on the  name of the shipping method.         All charges you enter for any shipping method will now only apply to customers living in the region you have selected. |
| Select a region | Free Shipping/Local Region         Shipping 1       How do you charge shipping         Ocal Region       Calculate Charges       2         East of the World       Annhu Rates to         Charges: From - To Ranges       X         Price range       Charges         US\$ 0.00 - US\$ 1,000.00       US\$ 0.00         OK       Cancel                                                                                |
|                 | 3     *       Handling Costs     US\$ 0.00       5     Back       Back   Finish   Cancel   Help                                                                                                    |

\*\*\*Répétez les étapes 11 et 12, mais cette fois en sélectionnant "Reste du monde".

13. Désormais, cliquez sur le mode d'expédition "Avec assurance" => Région
locale/nationale. Choisissez "Par prix" dans Calculer les frais, et cliquez sur le + (bouton d'ajout) pour ajouter des frais.

14. Saisissez 1.000.000 dans la fourchette "à". Cela signifie que la fourchette de prix va de 0 à 1 000 000. Les frais d'expédition seront de 15,00. Cliquez ensuite sur Ok.

\*\*\*Répétez les étapes 13 et 14, mais cette fois en sélectionnant "Reste du monde".

15. Cliquez sur TERMINER.

16. Enregistrez et pré-visualisez la boutique. Publiez votre boutique pour que les modifications soient prises en compte en ligne.